#### **Cemeteries & Crematoria NSW**

cemeteries.nsw.gov.au

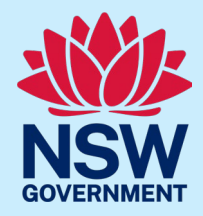

# **CCNSW Operator Portal**

User Guide

July 2024

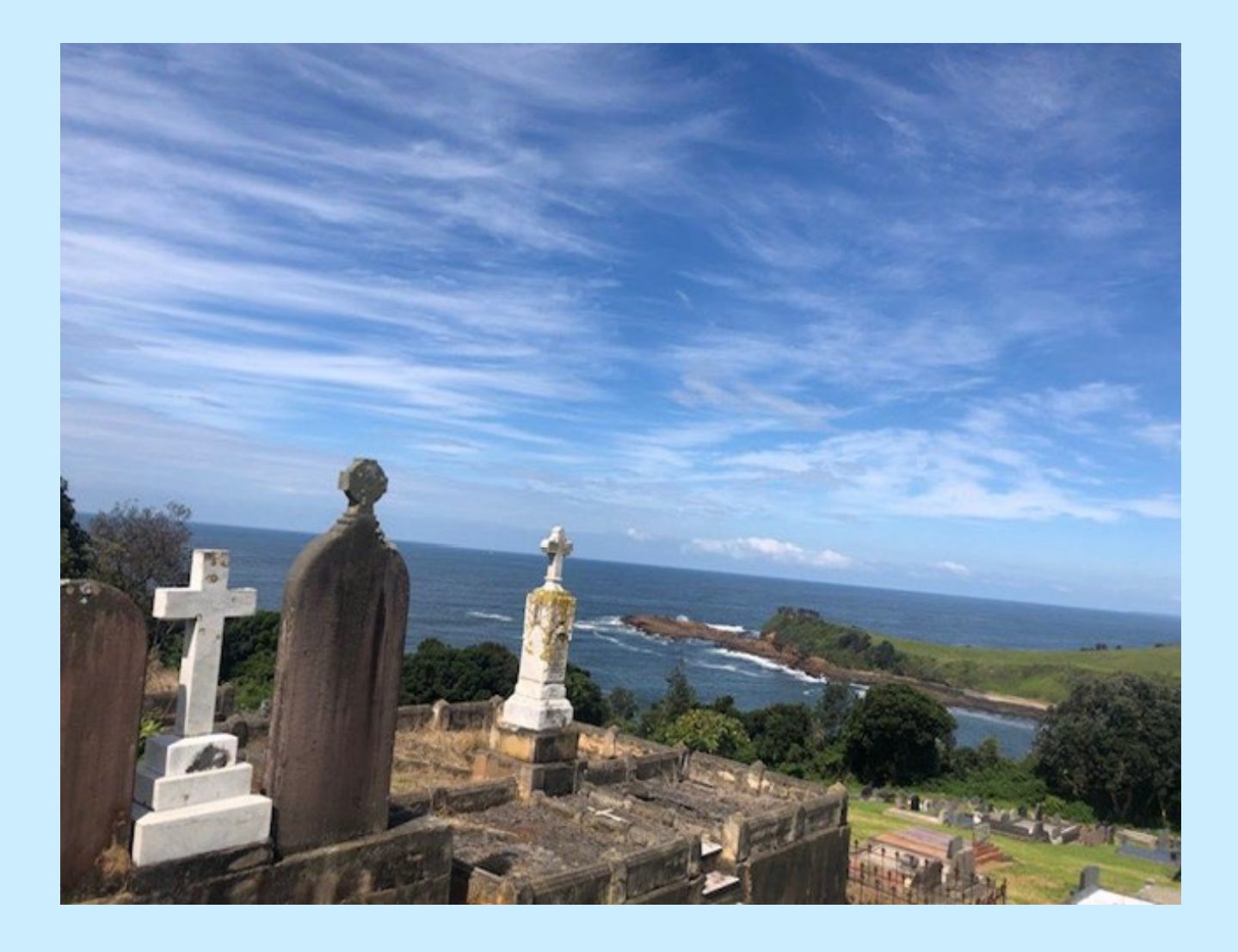

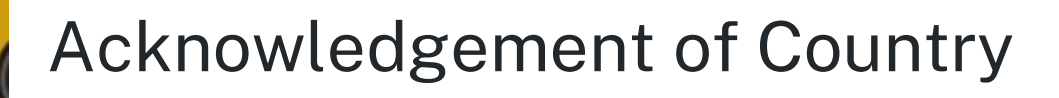

The Department of Planning, Housing and Infrastructure acknowledges that it stands on Aboriginal land. We acknowledge the Traditional Custodians of the land, and we show our respect for Elders past, present and emerging through thoughtful and collaborative approaches to our work, seeking to demonstrate our ongoing commitment to providing places in which Aboriginal people are included socially, culturally and economically.

Published by NSW Department of Planning, Housing and Infrastructure

dphi.nsw.gov.au

**CCNSW** Operator Portal

First published: July 2024

#### Copyright and disclaimer

© State of New South Wales through the Department of Planning, Housing and Infrastructure 2024. Information in this publication is based on knowledge and understanding at the time of writing, July 2024, and is subject to change. For more information, please visit <u>nsw.gov.au/copyright</u>

DPHI-MC-R-LC-V1.0

# Contents

| Introduction                                             | 4  |
|----------------------------------------------------------|----|
| 1. Receiving initial email from CCNSW                    | 5  |
| 2. Logging into the portal                               | 7  |
| 3. Home page walkthrough                                 | 10 |
| 4. Checking your details and using the 'Contact Us' form | 11 |
| 5. Opening an activity report                            | 15 |
| 6. Completing an activity report                         | 17 |
| 7. Submitting an activity report                         | 24 |
| 8. Sending a facility to another person to complete      | 26 |
| 9. Revoking access to the activity survey                | 29 |
| 10. Appendix - Definitions                               |    |
|                                                          |    |

### Introduction

In July 2024 CCNSW is launching a new operator portal, which will streamline the activity reporting process. This portal will become the one-stop shop for cemetery and crematoria operators to perform the following actions:

- View and edit operator details for a given operator/facility
- See a list of facilities registered with CCNSW
- Submit and view activity reports for a given operator/facilities

In future years CCNSW will build out additional functionality in the portal.

This document has been compiled as a guide to assist operators to navigate and complete key sections of the operator portal and successfully submit activity data.

In this document

- "operator" means the person or organisation responsible for the management of the cemetery or crematorium.
- "primary contact" means the person nominated as the main contact for a given operator.
- "guest user" means person other than the 'primary contact' designated to fill out the activity survey. Guest users will only see and need to use the 'Activity Report" described in section 8.
- "user" includes all the above.

This guide will show users how to:

- Log into the portal
- Check your operator and facility details
- Access the contact us form
- Open an activity report
- Complete it yourself
- Submit activity reports in the system
- Send a facility to another person to complete
- Revoke facility access previously given to another person

### 1. Receiving initial email from CCNSW

The person who CCNSW has marked as the primary contact will receive two emails. One requesting initial logins to the Operator portal,

| $\blacksquare$ 9 $\bigcirc$ $\uparrow$ $\downarrow$ $\neg$                                                                                                    | Sandbox: Welcome to the Cemeteries & Crematoria NSW Operator Portal - Message (Plair  | Text)                              | <b>b</b> - <b>o</b>    | × |
|----------------------------------------------------------------------------------------------------|---------------------------------------------------------------------------------------|------------------------------------|------------------------|---|
| File Message Help Content Manager Q                                                                                                    | Fell me what you want to do                                                           |                                    |                        |   |
| $\widehat{\blacksquare}  \overleftarrow{\Box}  \overleftrightarrow{\Box}  \overleftarrow{\Box}  \overleftarrow{\Box}  \overleftarrow{\Box}  \overleftarrow{\Box}  \overleftarrow{\Box}  \overleftarrow{\Box}  \overleftarrow{\Box}  \overleftarrow{\Box}  \overrightarrow{\Box}  \overrightarrow{\Box}  $ | ms   🖓 Mark Unread 👫 v 🍋 v 🔂 v 🙀 🖓 Find   🐉 v   🔾                                     | Zoom 🛛 🔗 Viva Insights 🛛 🌚 Phis    | h Alert Button         | ~ |
| Sandbox: Welcome to the Cemeteries & Cre                                                                                                    | ematoria NSW Operator Portal                                                          |                                    |                        |   |
| CCNSW NoReply Mailbox                                                                                                    |                                                                                       | C ← Reply ← Reply All →            | Forward 🚺 …            |   |
| To • Rose Pullen                                                                                                    |                                                                                       |                                    | Fri 5/07/2024 11:29 AM | Л |
| () You forwarded this message on 5/07/2024 11:30 AM.                                                                                                    |                                                                                       |                                    |                        |   |
| Hi Rose,                                                                                                    |                                                                                       |                                    |                        |   |
| Welcome to the Cemeteries & Crematoria NSW Operator Por                                                                                                    | tal.                                                                                  |                                    |                        |   |
| Activity reporting will now be conducted in the portal, making                                                                                                    | ; it easier for you to provide us with this information and improving the reliability | and usability of the data.         |                        |   |
| To get started, click the link below to create a password for yo<br>Your username is: <u>rose.pullen@cemeteries.nsw.gov.au.ccnsw</u>                                                                                                    | our account: <u>https://dpe2017uat.sandbox.my.site.com/ccnswoperator</u><br>uat       |                                    |                        |   |
| You can find more information about the portal including a us                                                                                                    | er guide and training video on our website <u>https://www.cemeteries.nsw.gov.au/i</u> | ndustry-regulation/operator-portal |                        |   |
| If you have difficulties creating your password please contact                                                                                                    | us at 02 9842 8473 or by email at <u>ccnsw.register@cemeteries.nsw.gov.au</u> .       |                                    |                        |   |
|                                                                                                    |                                                                                       |                                    |                        |   |

Thanks, Cemeteries & Crematoria NSW

#### and a second notifying operators that the activity survey is open.

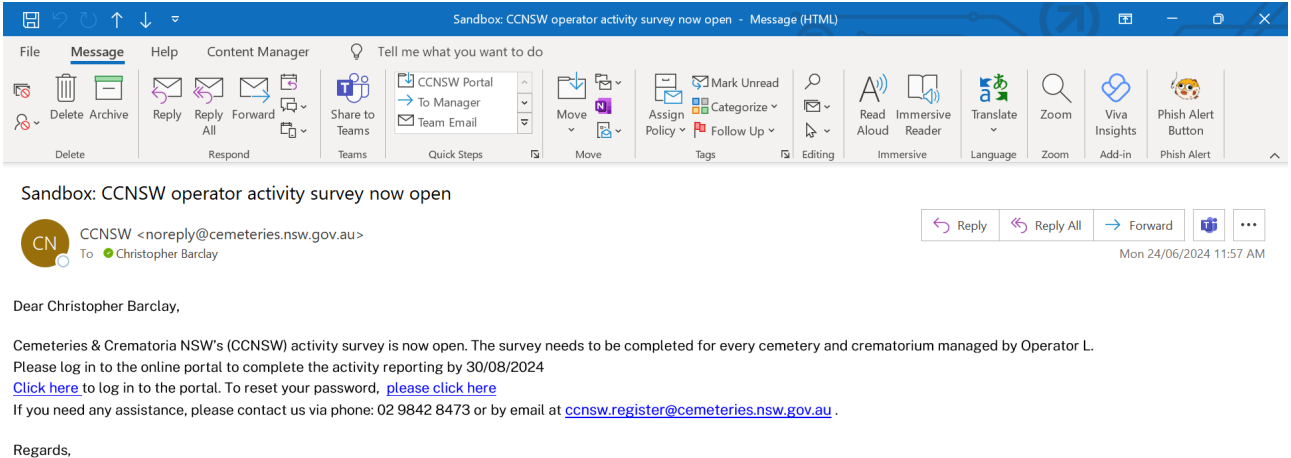

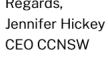

In 2024 the activity survey is opening in stages as follows.

- 15 July: Industry Consultative Group and Council Working Group members
- 22 July: remaining council operators
- 29 July: all other operators.

If you are the primary contact for your operator and you don't see either of these emails appear in your inbox after the activity survey opens, please check your 'Junk' folder as some IT security systems may classify this as 'Spam'.

If you still cannot find this email, please contact CCNSW using these contact details:

Phone: 02 9842 8473 or

#### Email: <a href="mailto:ccnsw.register@cemeteries.nsw.gov.au">ccnsw.register@cemeteries.nsw.gov.au</a>

CCNSW will also send an email to other contacts we have at operators alerting them that the activity reporting survey is open, and identifying who the primary contact in your organisation is. If you receive one of these emails and notice an error, please contact CCNSW as soon as possible.

# 2. Logging into the portal

Once a primary contact has received both emails from the system, open the CCNSW Operator Portal email.

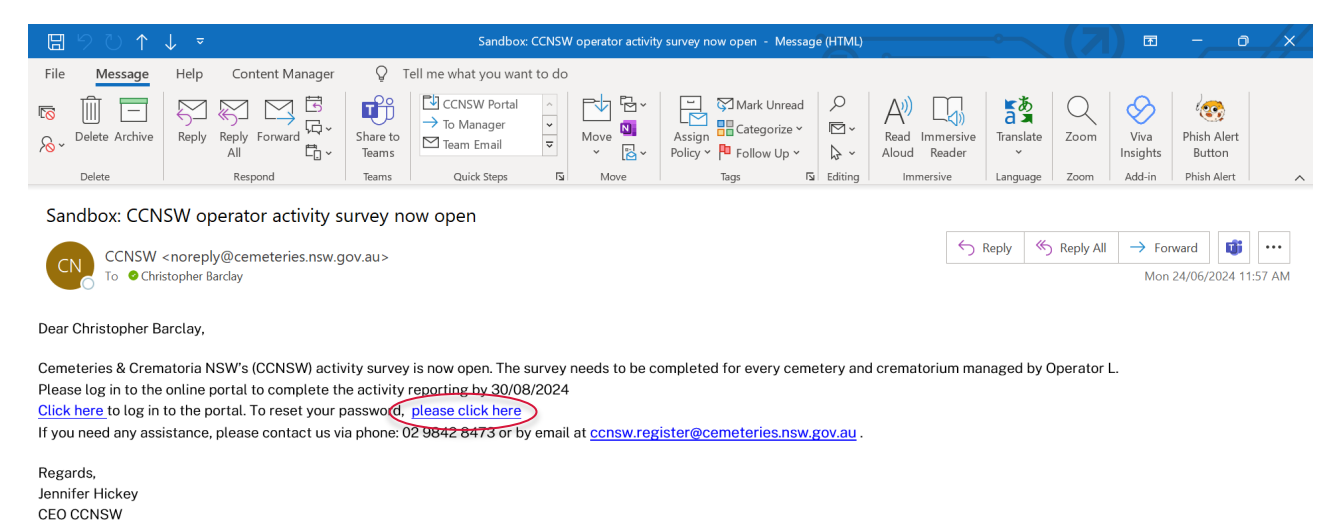

Click on the 'Reset your password?' URL to set your unique password up in the system.

| Home Contact Us                                                                                                    |                                                                                                    |
|----------------------------------------------------------------------------------------------------|----------------------------------------------------------------------------------------------------|
| FORGOT PASSWORD<br>To reset your password, we'll need your Email address. We'll send<br>password reset instructions to the email address associated with your<br>account. | Need assistance with the operator portal?     Contact our team at <u>ccnsw.info@cemeteries.nsw.gov.au</u> or call |
| Email address                                                                                                    | <u>02 9842 8473</u> or <u>Contact Us</u>                                                                          |

When the primary contact has created a secure password, go to the activity survey email, and click on the link here.

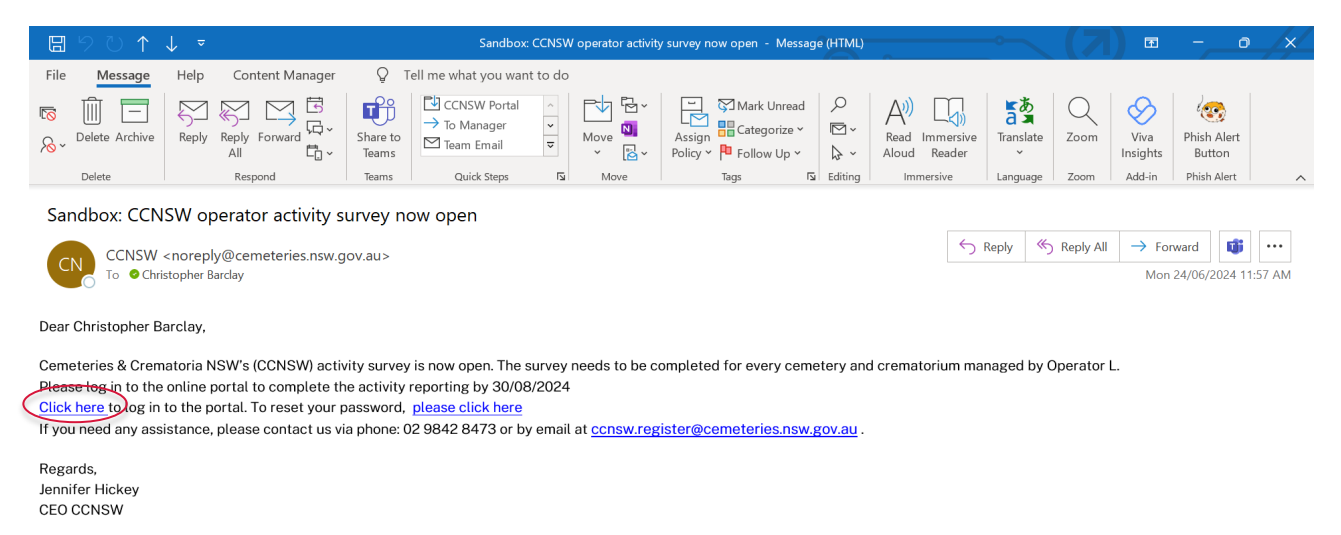

#### The primary contact's username can be found in the initial log-ins email.

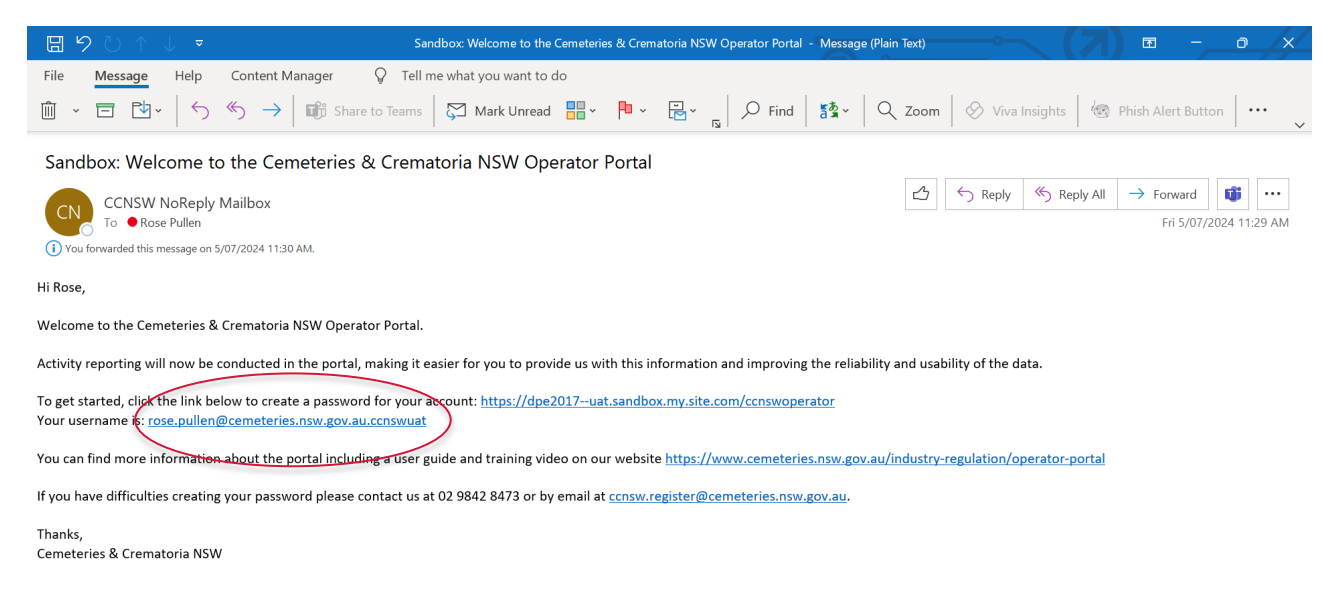

Next, enter the primary contact's Username from the Portal log-ins email, and the primary contact's password, and click on the 'Log-in' button to progress to the CCNSW Operator Portal home page.

| SW Government website                       |                                                                                                    |
|---------------------------------------------|----------------------------------------------------------------------------------------------------|
| Home Contact Us                             |                                                                                                    |
| Cemeteries & Crematoria NSW Operator Portal | Need assistance with the operator portal?     Contact our team at <u>ccnsw.info@cemeteries.nsw.gov.au</u> or call <u>02 9842 8473</u> or <u>Contact Us</u> |
| Log in                                      |                                                                                                    |
| orgot your password?                        | ued connection to their country and culture.                                                                                                    |

# 3. Home page walkthrough

We are now in the 'Home page' section of the operator portal. Users use this page to navigate to a total of five separate pages in the portal ('Home', 'Operator Details', 'Facilities', Activity Reports', and 'Contact Us').

| Home Operator Details Facilities Activit    | ty Reports Contact Us                             |                                                        |
|---------------------------------------------|---------------------------------------------------|--------------------------------------------------------|
|                                             |                                                   |                                                        |
| Velcome to the Cemeteries                   | s & Crematoria NSW Operat                         | or Portal                                              |
|                                             |                                                   |                                                        |
| Operator Details                            | Facilities                                        | Activity Reports                                       |
| View and edit details for your organisation | See a list of facilities registered with<br>CCNSW | Submit and view activity reports for your organisation |
| $\rightarrow$                               | $\rightarrow$                                     | $\rightarrow$                                          |
|                                             |                                                   |                                                        |

Users can utilise this page to quickly switch between the different sections of the portal at any time.

# 4. Checking your details and using the 'Contact Us' form

#### 4.1 Operator Details page

Before starting the activity reporting process, please check whether the details that CCNSW has on file are correct and up to date. To do this, click on the Operator Details ribbon, and review the pre-populated details contained under the 'Operator Details' and 'Primary Licence Contact Details' headings.

| Cemeteries &<br>Crematoria NSW                                                             | CHRISTOPHE -             |
|--------------------------------------------------------------------------------------------|--------------------------|
| Home Operator Details Facilities Activity Reports Contact Us                               |                          |
| Operator Details                                                                           |                          |
| On this page you can view and update your details, which are taken from your licence and r | egistration information. |
| Operator<br>Operator name                                                                  | -                        |
|                                                                                            |                          |
| Licence number                                                                             |                          |
| Operator amail                                                                             |                          |
| admin@tactoperator.com                                                                     |                          |
| Work phone                                                                                 |                          |
| 0288656923                                                                                 |                          |
| Operator website                                                                           |                          |
| www.cemeteries.com.au                                                                      |                          |
| Operator address                                                                           |                          |
| 4 Lychee Street                                                                            |                          |
|                                                                                            |                          |
| Australia                                                                                  |                          |
| Mailing address                                                                            |                          |
|                                                                                            |                          |
| Primary Licence Contact Details                                                            |                          |
| Name                                                                                       |                          |
| Christopher Barclay                                                                        |                          |
| Role title                                                                                 |                          |
| Cemetery maintenance officer                                                               |                          |
| Phone                                                                                      |                          |
| 0288656922                                                                                 |                          |
|                                                                                            |                          |
| Mobile                                                                                     |                          |
| Mobile<br>0489516732                                                                       |                          |
| Mobile<br><u>0489516732</u><br>Email                                                       |                          |

If the primary contact notice that some of these details aren't correct, you can edit these by clicking on the 'Edit' button above.

Please be aware that primary contacts are unable to update the grey sections and can only input data into the non-greyed out dialogue boxes.

| A NSW Government website                                                                                           | ĥ |
|----------------------------------------------------------------------------------------------------|---|
| Cemeteries &<br>NSW Crematoria NSW                                                                                 |   |
| Home Operator Details Facilities Activity Reports Contact Us                                                       |   |
| Operator Details                                                                                                   |   |
| On this page you can view and update your details, which are taken from your licence and registration information. |   |
| Operator                                                                                                    |   |
| Operator name                                                                                                    |   |
| Operator L                                                                                                    |   |
| Licence number                                                                                                    |   |
| 6789                                                                                                    |   |
|                                                                                                    |   |
| Operator email                                                                                                    |   |
| admin@testoperator.com                                                                                             |   |
| *Work phone                                                                                                    |   |
| 0200656023                                                                                                    |   |

Dialogue boxes marked with a red star cannot be left blank and will return an error message if they are left blank. Primary contacts can't save details if any errors such as this are present.

| On this page you can view and update your | details, which are take | n from your licence and r | egistration informatio | n. |
|-------------------------------------------|-------------------------|---------------------------|------------------------|----|
| Operator<br>Operator name                 |                         |                           |                        |    |
| Operator L                                |                         |                           |                        |    |
| Licence number                            |                         |                           |                        |    |
| 6789                                      |                         |                           |                        |    |
| Operator email                            |                         |                           |                        |    |
| admin@testoperator.com                    |                         |                           |                        |    |
| *Work phone                               |                         |                           |                        |    |
|                                           |                         | ]                         |                        |    |
| Complete this field.                      |                         | -                         |                        |    |
| Operator website                          |                         | _                         |                        |    |
| www.cemeteries.com.au                     |                         |                           |                        |    |

Also please be aware that if primary contacts would like to change the Primary Licence Contact Details, then this cannot be done in the portal. Contact CCNSW using these contact details, and this will be updated on your behalf.

- Phone: 02 9842 8473 or
- Email: <u>ccnsw.register@cemeteries.nsw.gov.au</u>

Next save changes by pressing the 'Save' button, and the primary licence contact will be directed back to the main Operator Details page.

#### 4.2 Facilities page

Next, we have the Facilities section.

In this section users can view all your facilities listed under an operator's name.

| SWC              | Cemeteries &<br>Crematoria NSW                                                      |                     |                                                                      |                                                                                                    |                                                    | ISTOPHE <b>*</b> |
|------------------|-------------------------------------------------------------------------------------|---------------------|----------------------------------------------------------------------|----------------------------------------------------------------------------------------------------|----------------------------------------------------|------------------|
| Hom              | e Operator Details F                                                                | Facilities          | Activity Reports Contact Us                                          |                                                                                                    |                                                    |                  |
|                  | Facilities Operated 🔻                                                               | *                   |                                                                      |                                                                                                    |                                                    |                  |
| tems •           | Sorted by Facility Name • Filtered                                                  | d by All facilities | Updated a few seconds ago Operator                                   | Facility Address                                                                                               | CCNSW Register No                                  | - C <sup>4</sup> |
| items•           | Sorted by Facility Name • Filtered<br>Facility Name ↑<br>Cemetery L1                | d by All facilities | Updated a few seconds ago     Operator     Operator L                | Facility Address<br>1 Lychee Lane<br>Sydney, NSW 2000                                                          | Q Search this list<br>CCNSW Register No<br>8       | C<br>            |
| tems ·<br>1<br>2 | Sorted by Facility Name • Filtered<br>Facility Name ↑<br>Cemetery L1<br>Cemetery L2 | d by All facilities | Updated a few seconds ago     Operator     Operator L     Operator L | Facility Address         1 Lychee Lane         Sydney, NSW 2000         10 Lychee Way         Sydney, NSW 2000 | Q Search this list<br>CCNSW Register No<br>8<br>88 | ↓ ↓ ↓            |

No edits to facility details can be actioned here, however please inform CCNSW of any anomalies or changes and they will be updated on your behalf.

If users have several facilities that don't display on one page, or if you would like to quickly pull-up the details of a specific facility, type the facility name into the Search bar highlighted above.

#### 4.3 Contact Us form

If you want to update anything that you can't do yourself in the portal, write to us via the contact form.

| lome          | Operator Details             | Facilities        | Activity Reports         | Contact Us            |
|---------------|------------------------------|-------------------|--------------------------|-----------------------|
| Cont          | tact Us                      |                   |                          |                       |
| * First N     | Name                         |                   |                          |                       |
|               |                              |                   |                          |                       |
| Last N        | lame                         |                   |                          |                       |
|               |                              |                   |                          |                       |
| * Phone       | )                            |                   |                          |                       |
|               |                              |                   |                          |                       |
| * Email       |                              |                   |                          |                       |
|               |                              |                   |                          |                       |
| Cemeter       | ery/Crematoria Name          | 9                 |                          |                       |
|               |                              |                   |                          |                       |
| * Type o      | of enquiry                   |                   |                          |                       |
| Portal        | l enquiry                    |                   |                          |                       |
| * Catego      | ory                          |                   |                          |                       |
|               |                              |                   |                          |                       |
| * Type o      | of enquiry                   |                   |                          |                       |
| Porta         | al enquiry                   |                   |                          |                       |
| * Catego      | ory                          |                   |                          |                       |
| Ceme          | etery operator               |                   |                          |                       |
| * Subjec      | ct                           |                   |                          |                       |
|               |                              |                   |                          |                       |
| * Descri      | iption                       |                   |                          |                       |
|               |                              |                   |                          |                       |
|               |                              |                   |                          |                       |
| Submi         |                              |                   |                          |                       |
| Subini        |                              |                   |                          |                       |
|               |                              |                   |                          |                       |
| e pay respect | t to the Traditional Custodi | ans and First Peo | oples of NSW, and acknow | vledge their continue |

### 5. Opening an activity report

Now it is time to start working on your activity report.

Firstly, click on the 'Activity Reports' tile on the ribbon or the 'Home' page.

| domo Operator Dataila Facilitias Activi                 | tu Demarte Contect IIe                   |                                                           |
|---------------------------------------------------------|------------------------------------------|-----------------------------------------------------------|
| Operator Details Facilities Activi                      | ty Reports Contact Us                    |                                                           |
| /elcome to the Cemeteries                               | s & Crematoria NSW Operat                | or Portal                                                 |
| e portal supports operators to submit activity reportir | ng online                                |                                                           |
| O                                                       | Facilities                               | Anth the Descents                                         |
| Operator Details                                        | Facilities                               | Activity Reports                                          |
| View and edit details for your organisation             | See a list of facilities registered with | Submit and view activity reports for your<br>organisation |
| view and cart details for your organisation             | 0011011                                  |                                                           |
|                                                         | $\rightarrow$                            | · ·                                                       |
|                                                         | $\rightarrow$                            |                                                           |

Once you are in the 'SURVEYS REQUIRING ACTION' section, you will see a link with your 'Activity Report Record Name' unique identifier listed here. This is the activity report linked to your operator.

| A NSW Government website           |                             |                  |            |
|------------------------------------|-----------------------------|------------------|------------|
| NSW Cemeteries &<br>Crematoria NSW |                             |                  |            |
| Home Operator Details Facilities   | Activity Reports Contact Us |                  |            |
|                                    |                             |                  |            |
| SURVEYS REQUIRING ACTION           |                             |                  |            |
| Activity Report Record Name        | Operator Name               | Reporting Period | Due Date   |
| AR-0000028                         | Operator L                  | 2022-2023        | 30/08/2023 |
|                                    |                             |                  |            |

If you find that the above section is blank, please contact CCNSW using the below details:

- Phone: 02 9842 8473 or
- Email: ccnsw.register@cemeteries.nsw.gov.au

Click on the 'Activity Report Record Name' link and the primary contact will be directed to the 'Launch Activity Form' landing page.

| Cemeteries & Crematoria NSW                                                                                       |                                                          |
|----------------------------------------------------------------------------------------------------|----------------------------------------------------------|
| Home Operator Details Facilities Activity Reports Contact Us                                                      |                                                          |
| Activity Report<br>AR-0000037                                                                                     | Assign Facilities Revoke Facility Access                 |
| Activity Report Record Name                                                                                       | Use the Aseign Facilities buttons to get other people to |
| 4R-0000037                                                                                                    | complete a survey for one or more facilities             |
| Due Date                                                                                                    | Launch Activity Form                                     |
| 30/08/2024                                                                                                    |                                                          |
| Reporting Period                                                                                                  |                                                          |
| 2023-2024                                                                                                    | Assigned facilities - survey progress (0)                |
| Submitted Date                                                                                                    |                                                          |
| 25/06/2024                                                                                                    |                                                          |
|                                                                                                    |                                                          |
|                                                                                                    |                                                          |
| bay respect to the Traditional Custodians and First Peoples of NSW, and acknowledge their continued connection to | their country and culture.                               |

When the primary contact is ready to start filling out the survey, please click the 'Launch Activity Form' button.

### 6. Completing an activity report

Once primary contacts click on the 'Launch Activity Form' button, the primary contact will initially be directed to update and/or confirm your operator details.

| <b>k</b>                                                                                                    |                                           |
|----------------------------------------------------------------------------------------------------|-------------------------------------------|
| Cemeteries & Cemeteries & Cemet | CHRISTOPHE *                              |
| Iome Operator Details Facilities Activity Reports Contact Us                                                                                                    |                                           |
| Activity Reporting Form FY2022-2023                                                                                                    |                                           |
| 0                                                                                                    |                                           |
| Operator Details                                                                                                    | Facility and Activity Details             |
| On this page you can view and update your details, which are taken from your                                                                                                    | our licence and registration information. |
| Update Operator Details                                                                                                    |                                           |
| Operator name                                                                                                    |                                           |
| Operator L                                                                                                    |                                           |
| Licence number                                                                                                    |                                           |
| 6789                                                                                                    |                                           |
| *Operator email                                                                                                    |                                           |
| admin@testoperator.com                                                                                                    |                                           |
| Cemetery maintenance officer                                                                                                    |                                           |
| *Phone                                                                                                    |                                           |
| 0288656922                                                                                                    |                                           |
| Mobile                                                                                                    |                                           |
| 0489516732                                                                                                    |                                           |
| Email                                                                                                    |                                           |
| christopher.barclay@cemeteries.nsw.gov.au                                                                                                    |                                           |
|                                                                                                    |                                           |
|                                                                                                    |                                           |

This should be correct as per the updates that were made in the 'Operator Details' section, however, feel free to make any necessary updates here before proceeding.

Once this information has been verified, select 'Continue' to progress to the next section or select 'Save and Exit' to return to the survey later.

The primary contact will then navigate to the 'Facility Details' page. Firstly, click on the 'Search facilities' box to select the facility that you will be reporting on from the drop-down list.

| Operator Details                               | Facility and Activity Details |
|------------------------------------------------|-------------------------------|
| Facility Details                               |                               |
| Click in the search box to view and select a f | facility.                     |
| ९ Search facilities                            |                               |
| Cemetery L1                                    |                               |
| Cemetery L2                                    | ✓ Edit Delete                 |
| Cemetery L3                                    |                               |

Once the appropriate facility has been selected, it is now time to start filling out the activity survey.

| 8                                 |
|-----------------------------------|
| Facility type                     |
| Cemetery                          |
| Facility address                  |
| 1 Lychee Lane<br>Sydney, NSW 2000 |
| 20 to 00 him a 0000               |
|                                   |

For cemeteries, start by selecting whether burials or ash interments were performed in the reporting period (generally the previous year). If No to both, your survey is complete.

| Did the cemetery perform any burials (interments of                                                                                                    | bodily remains) from 1 July 2022 to 30 June 2023?                                                                                             | No               | •          |
|----------------------------------------------------------------------------------------------------|----------------------------------------------------------------------------------------------------|------------------|------------|
| Did the cemetery perform any ash interments (intern<br>An ash interment is the placement of cremated rema<br>tructure designed for the placement of such remain | nents of cremated remains) from 1 July 2022 to 30 June 2023?<br>ins in the earth or in a mausoleum, vault, columbarium, niche or other<br>is. | Select an Option | ▼          |
|                                                                                                    |                                                                                                    |                  |            |
| lditional information and / or comments                                                                                                    |                                                                                                    |                  |            |
| Iditional information and / or comments                                                                                                    |                                                                                                    |                  |            |
| lditional information and / or comments                                                                                                    |                                                                                                    |                  |            |
| lditional information and / or comments                                                                                                    |                                                                                                    | Save an          | d continue |

If the 'Yes' answer is selected, questions about the number of interments will appear automatically. You can enter your data into the corresponding question boxes.

| Did tl                   | he cemetery perform any burials (interments of bodily remains) from 1 July 2022 to 30 June 2023?                                                                                                    | Yes                  |
|--------------------------|----------------------------------------------------------------------------------------------------|----------------------|
| Did tl<br>An as<br>struc | he cemetery perform any ash interments (interments of cremated remains) from 1 July 2022 to 30 June 2023?<br>sh interment is the placement of cremated remains in the earth or in a mausoleum, vault, columbarium, niche or other<br>cture designed for the placement of such remains. | Select an Option     |
| Buri                     | ials                                                                                                    | Number of interments |
| Buria                    | als into a new (not used) perpetual interment site in this reporting period                                                                                                    |                      |
| Buria                    | als into an existing (previously used) perpetual interment site in this reporting period                                                                                                    |                      |
| Buria                    | als into a new (not used) renewable interment site in this reporting period                                                                                                    |                      |
| Buria                    | als into an existing (previously used) renewable interment site in this reporting period                                                                                                    |                      |
| Total                    | I number of burials in this reporting period                                                                                                    |                      |

Only enter data for the current reporting period, generally the prior financial year.

Do not enter the total number of burials for all time at your cemetery.

It is the operator's responsibility to have the appropriate internal approvals of their data.

The sum of the interment data for the first four questions must be equal to the total number of burials or ash interments in the fifth question. If these don't match, this will display an error message.

| Burials                                                                                      | Number of interments                                                                           |
|----------------------------------------------------------------------------------------------|------------------------------------------------------------------------------------------------|
| Burials into a new (not used) perpetual interment site in this reporting period              | 35                                                                                             |
| Burials into an existing (previously used) perpetual interment site in this reporting period | 4                                                                                              |
| Burials into a new (not used) renewable interment site in this reporting period              | 20                                                                                             |
| Burials into an existing (previously used) renewable interment site in this reporting period | 10                                                                                             |
| Total number of burials in this reporting period                                             | 70<br>The total number of burials must equal the<br>sum of the burial categories listed above. |
|                                                                                              | Please check that the numbers you have<br>entered are correct.                                 |

An error message will also appear if the total number of interments for destitute people and/or interments of an unviable pregnancy or still-born child or a child under 12 years of age is greater than the total number of interments in the reporting period. These types of interment services are exempt from the interment services levy.

| Ash interments into an existing (previously used) perpetual interment site in this reporting period                                                                                 | 25                                                                                                    |
|----------------------------------------------------------------------------------------------------|----------------------------------------------------------------------------------------------------|
| Ash interments into a new renewable interment site in this reporting period                                                                                                    | 10                                                                                                    |
| Ash interments into an existing (previously used) renewable interment site in this reporting period                                                                                 | 2                                                                                                    |
| Total number of ash interments in this reporting period                                                                                                    | 52                                                                                                    |
| How many of the total ash interments in any interment site in this reporting period were of the remains of a person means (destitute person)?                                       | without 200                                                                                                  |
| How many of the total ash interments in any interment site in this reporting period were of the remains of an unvia pregnancy or still-born child or a child under 12 years of age? | ble 300                                                                                                    |
|                                                                                                    | destitute people and of unborn/children<br>under 12 must be less than the total number<br>of ash interments. |
| Additional information and / or comments                                                                                                    |                                                                                                    |
|                                                                                                    |                                                                                                    |

Any additional information or comments that users would like to draw to CCNSW's attention should be in-put here.

|                                                                                                    | The total number of burials must equal the<br>sum of the burial categories listed above.<br>Please check that the numbers you have<br>entered are correct. |
|----------------------------------------------------------------------------------------------------|----------------------------------------------------------------------------------------------------|
| How many of the total number of burials in this reporting period were of a person without means (destitute person)?                                                 | 3                                                                                                    |
| How many of the total number of burials in this reporting period were of the remains of an unviable pregnancy or still-born child or a child under 12 years of age? | 2                                                                                                    |
| Additional information and / or comments                                                                                                    | Save and continue                                                                                                    |
| Please complete the survey for all facilities.                                                                                                    |                                                                                                    |
| Submit Back                                                                                                    | Cancel                                                                                                    |

Similarly, to fill out the ash interment section of the survey, please select the 'Yes' option for this question here, and the ash interment questions should appear automatically.

| Did the cemetery peri-                                                    | orm any burials (interments                                                                         | of bodily remains) from 1 Ju                                        | uly 2022 to 30 June 2023?                                       |                              | No                  | •  |
|---------------------------------------------------------------------------|----------------------------------------------------------------------------------------------------|---------------------------------------------------------------------|-----------------------------------------------------------------|------------------------------|---------------------|----|
| Did the cemetery perf<br>An ash interment is th<br>structure designed for | orm any ash interments (int<br>e placement of cremated re<br><sup>.</sup> the placement of such rem | erments of cremated remai<br>mains in the earth or in a m<br>nains. | ns) from 1 July 2022 to 30 June<br>ausoleum, vault, columbarium | e 2023?<br>I, niche or other | Yes                 | •  |
| Ash interments                                                            |                                                                                                    |                                                                     |                                                                 |                              | Number of interment | ts |
| Ash interments into a                                                     | new perpetual interment sit                                                                         | e in this reporting period                                          |                                                                 |                              |                     |    |
| Ash interments into ar                                                    | existing (previously used)                                                                          | perpetual interment site in t                                       | this reporting period                                           |                              |                     |    |
|                                                                           |                                                                                                    |                                                                     |                                                                 |                              |                     |    |

By selecting the 'No' option for any of these sections, no further questions will be shown.

| Did the cemetery perform any burials (in                                                                                      | terments of bodily remains) from 1 July 2022 to 30 June 2023?                                                                                                    | No                |
|----------------------------------------------------------------------------------------------------|----------------------------------------------------------------------------------------------------|-------------------|
| Did the cemetery perform any ash intern<br>An ash interment is the placement of cre<br>tructure designed for the placement of | nents (interments of cremated remains) from 1 July 2022 to 30 June 2023?<br>emated remains in the earth or in a mausoleum, vault, columbarium, niche or<br>such remains. | solect an Option  |
| ditional information and / or comm                                                                                            | ients                                                                                                    |                   |
|                                                                                                    |                                                                                                    |                   |
|                                                                                                    |                                                                                                    |                   |
|                                                                                                    |                                                                                                    | Save and continue |

There is a dedicated report format for crematoria which follows a similar pattern to cemeteries but with fewer questions. Please complete all questions here.

|                                                                                                    | Number of cremations |
|----------------------------------------------------------------------------------------------------|----------------------|
| otal number of cremations of bodily remains                                                                                                    |                      |
| Cremation does not include the interment of cremated remains in a cemetery including in an interment site, burial site,                          |                      |
| grave, structure, niche, etc. Any such activity should be reported separately as an ash interment. If you operate a                              |                      |
| crematorium as well as a cemetery or a memorial park, this will need to be registered as a separate facility.                                    |                      |
| How many of the total number of cremations were of a person without means (destitute person)?                                                    |                      |
|                                                                                                    |                      |
| now many of the total number of cremations were of the remains of an unviable pregnancy of still-both child of a child<br>under 12 years of age? |                      |

Definitions of key terminology can also be found by hovering over the information icons located across the 'Facility Details' page. These and additional definitions are also included in the Appendix.

| ୍ Cemetery L3                                                                                                    | 8                                                                                                    |
|----------------------------------------------------------------------------------------------------|----------------------------------------------------------------------------------------------------|
| Facility name                                                                                                    | Facility type                                                                                                    |
| Cemetery L3                                                                                                    | Cemetery                                                                                                    |
| Facility number                                                                                                    | Facility address                                                                                                    |
|                                                                                                    |                                                                                                    |
| 378                                                                                                    | 11 Lychee Avenue<br>Sydney, NSW 2000                                                                                                    |
| <b>emetery operator activity - Interm</b><br>/ou operate a crematorium as well as a cemetery                                              | 11 Lychee Avenue<br>Sydney, NSW 2000<br>ents for 1 July 2022 to 30 June 202<br>r a memorial park, this will need to be registered.<br>Burial refers to the placement of bodily remains in<br>the earth or in a mausoleum, vault, or other structure<br>designed for the placement of such remains. |
| emetery operator activity - Interm<br>you operate a crematorium as well as a cemetery<br>Did the cemetery perform any burials (interments | 11 Lychee Avenue<br>Sydney, NSW 2000<br>Pents for 1 July 2022 to 30 June 202<br>r a memorial park, this will need to be registered<br>of bodily remains) from 1 July 2022 to 30 June 2023?<br>No                                                                                                   |

### 7. Submitting an activity report

You must complete the survey for all facilities before clicking on the submit button. The system will not allow you to press submit unless the survey has been completed for all facilities, including surveys that have yet to be completed by other users assigned facilities via the 'Assign Facilities' form. (See section 8 below)

| Completed facilities                           |        |        |  |
|------------------------------------------------|--------|--------|--|
| Facility Name                                  | ∽ Edit | Delete |  |
| Cemetery L1                                    | Edit   | Delete |  |
| Cemetery L2                                    | Edit   | Delete |  |
| Please complete the survey for all facilities. |        |        |  |

Once all facilities' surveys are complete, you can then submit the activity report. You can submit the report by viewing a list of all facilities under the heading 'Completed facilities', ticking the declaration at the bottom of the page, and then clicking the 'Submit' button. The 'Submit' button cannot be selected unless the declaration has been completed.

| Sompleted fa | acilities | ∽ Edit | Delete |  |
|--------------|-----------|--------|--------|--|
| Cemetery L1  |           | Edit   | Delete |  |
| Cemetery L2  |           | Edit   | Delete |  |
| Cemetery L3  |           | Edit   | Delete |  |

Completed activity surveys will be sent through to CCNSW, and data checking and validation will commence right away.

| ome Operator Details Facilities Activity               | Reports Contact Us                                |                                                        |
|--------------------------------------------------------|---------------------------------------------------|--------------------------------------------------------|
| elcome to the Cemeteries                               | & Crematoria NSW Operat                           | or Portal                                              |
| portal supports operators to submit activity reporting | ronline                                           |                                                        |
| Operator Details                                       | Facilities                                        | Activity Reports                                       |
| 'iew and edit details for your organisation            | See a list of facilities registered with<br>CCNSW | Submit and view activity reports for your organisation |
| $\rightarrow$                                          | $\rightarrow$                                     | $\rightarrow$                                          |

#### 8. Sending a facility to another person to complete

If a primary contact wants someone else to fill in the activity report for one or all the facilities, they can ask them to do that here. To complete this action, open the activity report (see section 5 above) and click on the 'Assign Facilities' button,

| Home Operator Details Facilities Activity Reports Contact Us   Activity Report Assigned Assigned   Activity Report Record Name Complete a su   AR-0000037 Due Date   30/08/2024 Solowida   Reporting Period Eix Assigned   2023-2024 Complete a su | n Facilities Fevoke Facility Access                                         |
|----------------------------------------------------------------------------------------------------|-----------------------------------------------------------------------------|
| AR-0000037  Activity Report Record Name  AR-0000037  Due Date  30/08/2024  Reporting Period  2023-2024                                                                                                    | n Facilities Revoke Facility Access                                         |
| Due Date 30/08/2024 Reporting Period 2023-2024                                                                                                    | Facilities buttons to get other people to<br>rey for one or more facilities |
| Reporting Period                                                                                                    | aunch Activity Form                                                         |
|                                                                                                    | ned facilities - survey progress (0)                                        |
| Submitted Date                                                                                                    |                                                                             |
| av represt to the Traditional Custodians and Eirst Decoder of NSW and schrouledge their continued connection to their country and culture                                                                                                    |                                                                             |

and primary contacts will then be requested to fill in their name and email address.

|                               |                                 | ×                                                                  |
|-------------------------------|---------------------------------|--------------------------------------------------------------------|
| Home Operator Details Facil   | Assign Facilities               |                                                                    |
| Activity Report<br>AR-0000028 |                                 | acilities Revoke Facility Acces                                    |
| Activity Report Record Name   | Name<br>Rose Pullen             | cilities buttons to get other people<br>for one or more facilities |
| Due Date                      | Email                           | unch Activity Form                                                 |
| 30/08/2023                    | rose.pullen@cemeteries.nsw.gov. |                                                                    |
| Reporting Period              |                                 | <u>l facilities - survey progress (</u>                            |
| Submitted Date                |                                 | Next                                                               |

They can assign a person to one or many facilities.

|                               |                                                 |           | ×      | <                          |                                                |
|-------------------------------|-------------------------------------------------|-----------|--------|----------------------------|------------------------------------------------|
| Home Operator Details Facil** | Assign Fa                                       | acilities |        |                            |                                                |
| Activity Report<br>AR-0000028 |                                                 |           |        | acilities                  | Revoke Facility Access                         |
| Activity Report Record Name   | Select Facilities 1 of 1 item • 1 item selected | Q Searc   |        | cilities but<br>for one or | tons to get other people to<br>more facilities |
| Due Date                      | Facility Name $\checkmark$                      | Туре      | $\sim$ | unch A                     | ctivity Form                                   |
| 30/08/2023                    | Cemetery L2                                     | Cemetery  |        |                            |                                                |
| Reporting Period              |                                                 |           |        | l facilitie                | es - survey progress (0)                       |
| 2022-2023                     |                                                 | Previous  | Save   | a rustate                  | <u>, o ourrey progress (0)</u>                 |
| Submitted Date                |                                                 | Trevious  | Care   | 6                          |                                                |
| 25/06/2024                    |                                                 |           |        |                            |                                                |

Once a primary contact clicks 'Save' this 'Survey sent successfully' message will appear.

| Cemeteries &<br>Crematoria NSW |                                  |                                                                   |
|--------------------------------|----------------------------------|-------------------------------------------------------------------|
| Home Operator Details Facili   | ties Activity Reports Contact Us |                                                                   |
| Activity Report                |                                  | Assign Facilities Revoke Facility Acce                            |
|                                | Assign Facilities                |                                                                   |
| Activity Report Record Name    |                                  | cilities buttons to get other peopl<br>for one or more facilities |
| AR-0000028                     | Survey cent successfully         |                                                                   |
| Due Date                       | Survey sont successfully         | unch Activity Form                                                |
| 30/08/2023                     |                                  |                                                                   |
| Reporting Period               |                                  | Finish                                                            |
| 2022-2023                      |                                  |                                                                   |
| Submitted Date                 |                                  |                                                                   |
| 25/06/2024                     |                                  |                                                                   |
|                                |                                  |                                                                   |

This person will then be sent this 'Action required – CCNSW activity survey' email for the chosen facilities. It will then be guest user's responsibility to enter the activity data for the facility they have been assigned to. They will have two weeks to do this.

| <b>□</b> り ひ ↑                          |                      |                                            |                           | Sandbo                                      | x: Actior       | n required - CCN | W activity survey - Messag           | e (HTML)       |                                |             |              | ħ                | - (                   | » /×/   |
|-----------------------------------------|----------------------|--------------------------------------------|---------------------------|---------------------------------------------|-----------------|------------------|--------------------------------------|----------------|--------------------------------|-------------|--------------|------------------|-----------------------|---------|
| File Message                            | Help                 | Content Manager                            | Qт                        | ell me what you war                         | nt to do        |                  |                                      |                |                                |             |              |                  |                       |         |
| © □□ □<br>Pelete Archive                | Reply                | Reply Forward<br>All                       | Share to<br>Teams         | ⊡ Dashboard<br>→ To Manager<br>⊡ Team Email | < > I>          | Move Nove        | Assign Policy × Policy × Follow Up × |                | Read Immersive<br>Aloud Reader | Translate   | Q<br>Zoom    | Viva<br>Insights | Phish Alert<br>Button |         |
| Delete                                  |                      | Respond                                    | Teams                     | Quick Steps                                 | L2              | Move             | Tags 1                               | Editing        | Immersive                      | Language    | Zoom         | Add-in           | Phish Alert           | ~       |
| Sandbox: Actio                          | on req               | uired - CCNSW                              | activity                  | survey                                      |                 |                  |                                      |                |                                |             |              |                  |                       |         |
| CCNSW                                   | NoReph               | / Mailbox                                  |                           |                                             |                 |                  |                                      |                | <b>占</b> 51                    | Reply 🤲     | ) Reply All  | → For            | ward 🗊                |         |
| CN To ORos                              | e Pullen             |                                            |                           |                                             |                 |                  |                                      |                |                                |             |              | Mo               | on 8/07/2024          | 4:52 PM |
| Dear Cemetery Ope                       | erator,              |                                            |                           |                                             |                 |                  |                                      |                |                                |             |              |                  |                       |         |
| Cemeteries & Crem<br>every cemetery and | natoria N<br>d crema | ISW's (CCNSW) activ<br>torium managed by ( | rity survey<br>Operator L | is now open. The                            | survey          | is a requireme   | ent under section 43(1) o            | of the Ceme    | eteries & Cremato              | oria Act 20 | 13 and nee   | eds to be        | completed             | for     |
| Christopher Barcla<br>these facilities: | y is the I           | orimary contact for y                      | our organ                 | isation and is resp                         | onsible         | e for coordinat  | ing survey responses fo              | or all facilit | ies. They have se              | ent you the | e activity s | urvey to c       | complete f            | or      |
| Cemetery L                              | .2                   |                                            |                           |                                             |                 |                  |                                      |                |                                |             |              |                  |                       |         |
| Please complete th                      | ne surve             | y by 22 July 2024 <mark>by</mark>          | clicking h                | <u>ere</u> . You will no lo                 | nger ha         | ave access to    | the survey after this dat            | e.             |                                |             |              |                  |                       |         |
| If you need any ass                     | sistance,            | please contact your                        | primary li                | cence contact in t                          | he first        | instance.        |                                      |                |                                |             |              |                  |                       |         |
| You can view a vide                     | eo tutoria           | al and find a user ma                      | nual <u>on or</u>         | ır website here .                           |                 |                  |                                      |                |                                |             |              |                  |                       |         |
| For further help yo                     | u can re             | ach CCNSW via phor                         | ne: 02 984                | 2 8473 or by emai                           | l at <u>ccr</u> | nsw.register@    | cemeteries.nsw.gov.au .              |                |                                |             |              |                  |                       |         |
| Regards,                                |                      |                                            |                           |                                             |                 |                  |                                      |                |                                |             |              |                  |                       |         |
| Jennifer Hickey<br>CEO CCNSW            |                      |                                            |                           |                                             |                 |                  |                                      |                |                                |             |              |                  |                       |         |

When they click the link in the email, the nominated person will be directed to the 'Facility details' page, after which they can complete the activity data for their designated facility.

People you have sent a facility survey to will appear in the 'External User Activity Requests' box for your quick reference.

| Activity Report Record Name | complete a survey for one or more facilities |
|-----------------------------|----------------------------------------------|
| AR-0000028                  |                                              |
| Due Date                    | Launch Activity Form                         |
| 30/08/2023                  |                                              |
| Reporting Period            | Assigned facilities survey progress (1)      |
| 2022-2023                   | Assigned racinges - survey progress (i)      |
| Submitted Date              | Extern Email a Due Date Status               |
| 25/06/2024                  | Rose<br>Pullen rose.pul 22/07/2 Draft v      |
|                             | View Al                                      |
|                             |                                              |

### 9. Revoking access to the activity survey

If a primary contact has sent this survey to the wrong person, or this changes at any time, they can quickly remove their access to the survey by clicking on the 'Revoke Facility Access' button, and selecting the user from the list whose access you would like removed.

| AR-000028                                                                                                    |                                                                                                    | Assi                                                   | gn Facilities                                                                                                    | Revoke                                                                                       | Facility Ac                                                                          | cess                          |
|----------------------------------------------------------------------------------------------------|----------------------------------------------------------------------------------------------------|--------------------------------------------------------|----------------------------------------------------------------------------------------------------|----------------------------------------------------------------------------------------------|--------------------------------------------------------------------------------------|-------------------------------|
| Activity Report Record Name                                                                                                    |                                                                                                    | Use the Assig complete a su                            | n Szcilities b<br>rvev for one                                                                                                  | uttons to get<br>or more facil                                                               | t other peo<br>lities                                                                | ple to                        |
| AR-0000028                                                                                                    | Revoke Facility Access                                                                                                    |                                                        |                                                                                                    |                                                                                              |                                                                                      |                               |
| Due Date                                                                                                    |                                                                                                    |                                                        | unch A                                                                                                    | Activity F                                                                                   | orm                                                                                  |                               |
| 30/08/2023                                                                                                    |                                                                                                    |                                                        |                                                                                                    |                                                                                              |                                                                                      |                               |
| Reporting Period                                                                                                    | Select from the below list to revoke access to submit activi                                                                                                    | ity report data.                                       | 1 facilit                                                                                                    | ies - survey                                                                                 | vprogres                                                                             | is (1)                        |
| 2022-2023                                                                                                    | Existing External User Requests                                                                                                    |                                                        |                                                                                                    |                                                                                              |                                                                                      | <u>•</u>                      |
| Submitted Date                                                                                                    | 1 of 1 item • 1 item selected                                                                                                    |                                                        | il a                                                                                                    | Due Date                                                                                     | Status                                                                               |                               |
| 25/06/2024                                                                                                    | Name v Email address                                                                                                    | ~                                                      | .pul                                                                                                    | 22/07/2                                                                                      | Draft                                                                                |                               |
|                                                                                                    | Rose Pullen                                                                                                    |                                                        |                                                                                                    |                                                                                              |                                                                                      |                               |
|                                                                                                    | rose.pullen@ceme                                                                                                    | eteries.nsw.gov.a                                      |                                                                                                    |                                                                                              | 7                                                                                    | /iew Al                       |
|                                                                                                    |                                                                                                    |                                                        | _                                                                                                    |                                                                                              |                                                                                      |                               |
|                                                                                                    |                                                                                                    | Next                                                   |                                                                                                    |                                                                                              |                                                                                      |                               |
| respect to the Traditional Custodians and Activity Report                                                                                                    | d First Peoples of NSW, and acknowledge their continued connection to their country                                                                                                    | and culture.                                           | gn Facilities                                                                                                    | Revoke                                                                                       | Facility Ac                                                                          | cess                          |
| y respect to the Traditional Custodians and<br>Activity Report<br>AR-0000028<br>Activity Report Record Name<br>AR-0000028<br>Due Date                                                                                | d First Peoples of NSW, and acknowledge their continued connection to their country .                                                                                                    | and culture.<br>Assi<br>Use the Assig<br>complete a su | gn Facilities<br>In Facilities b<br>Irvey for one<br>X<br>Junch /                                                               | Revoke<br>uttons to ge<br>or more faci                                                       | Facility Ac<br>t other peo<br>lities                                                 | cess                          |
| y respect to the Traditional Custodians and<br>Activity Report<br>AR-0000028<br>Activity Report Record Name<br>AR-0000028<br>Due Date<br>30/08/2023                                                                  | d First Peoples of NSW, and acknowledge their continued connection to their country in the second second seco | and culture.<br>Assi<br>Use the Assig<br>complete a su | gn Facilities b<br>In Facilities b<br>Invey for one<br>X<br>Junch A                                                             | Revoke<br>uttons to get<br>or more fact                                                      | Facility Ac<br>t other peo<br>lities                                                 | cess                          |
| y respect to the Traditional Custodians and<br>Activity Report<br>AR-0000028<br>Activity Report Record Name<br>AR-0000028<br>Due Date<br>30/08/2023<br>Reporting Period                                              | d First Peoples of NSW, and acknowledge their continued connection to their country .                                                                                                    | and culture.<br>Assi<br>Use the Assig<br>complete a su | gn Facilities<br>In Facilities b<br>Invey for one                                                                               | Revoke<br>uttons to ge<br>or more faci                                                       | Facility Ac<br>t other pec<br>lities                                                 | ople to                       |
| Activity Report<br>AR-0000028<br>Activity Report Record Name<br>AR-0000028<br>Due Date<br>30/08/2023<br>Reporting Period<br>2022-2023                                                                                | d First Peoples of NSW, and acknowledge their continued connection to their country - Revoke Facility Access                                                                                                    | and culture.<br>Assi<br>Use the Assig<br>complete a su | gn Facilities<br>In Facilities b<br>Invey for one<br>X<br>Junch A                                                               | Revoke<br>uttons to ge<br>or more faci<br>Activity F                                         | Facility Ac<br>t other pec<br>lities<br>Form                                         | cess<br>ople to               |
| Activity Report<br>AR-0000028<br>Activity Report Record Name<br>AR-0000028<br>Due Date<br>30/08/2023<br>Reporting Period<br>2022-2023<br>Submitted Date                                                              | d First Peoples of NSW, and acknowledge their continued connection to their country .           Revoke Facility Access           1 of 1 item • 0 items selected           Facility Name                                                                                                    | and culture.<br>Assi<br>Use the Assig<br>complete a su | gn Facilities<br>n Facilities b<br>irvey for one<br>inch <i>i</i><br><u>1 facilit</u><br>il a                                   | Revoke<br>uttons to ge<br>or more faci<br>Activity F<br>ites - surves<br>Due Date            | Facility Ac<br>t other peo<br>lities<br>Form<br>y progress<br>Status                 | ccess<br>ople to<br>ss (1).   |
| Verspect to the Traditional Custodians and Activity Report AR-0000028  Activity Report Record Name AR-0000028  Due Date 30/08/2023  Reporting Period 2022-2023  Submitted Date 25/06/2024                            | d First Peoples of NSW, and acknowledge their continued connection to their country .           Revoke Facility Access           1 of 1 item • 0 items selected           Facility Name           Cemetery L2                                                                                                    | and culture.<br>Assi<br>Use the Assig<br>complete a su | gn Facilities<br>In Facilities b<br>Invey for one<br>Inch A<br>I facilit<br>il a                                                | Revoke<br>uttons to ge<br>or more faci<br>Activity F<br>ites - survey<br>Due Date<br>22/07/2 | Facility Ac<br>t other peo<br>lities<br>Form<br>y progress<br>Status<br>Draft        | excess<br>opple to<br>ss (1). |
| Verspect to the Traditional Custodians and Activity Report AR-0000028  Activity Report Record Name AR-0000028  Due Date 30/08/2023  Reporting Period 2022-2023  Submitted Date 25/06/2024                            | d First Peoples of NSW, and acknowledge their continued connection to their country - Revoke Facility Access 1 of 1 item • 0 items selected Facility Name Cemetery L2                                                                                                    | and culture.<br>Assi<br>Use the Assig<br>complete a su | gn Facilities<br>In Facilities b<br>Invey for one<br>Inch A<br>I faciliti<br>Il a<br>Inch A                                     | Revoke<br>uttons to ge<br>or more faci<br>Activity F<br>ties - survey<br>Due Date<br>22/07/2 | Facility Ac<br>t other pec<br>lities<br>Form<br>y progress<br>Status<br>Draft        | ccess<br>ople to<br>ss (1),   |
| Activity Report<br>AR-0000028<br>Activity Report Record Name<br>AR-0000028<br>Due Date<br>30/08/2023<br>Reporting Period<br>2022-2023<br>Submitted Date<br>25/06/2024                                                | d First Peoples of NSW, and acknowledge their continued connection to their country - Revoke Facility Access 1 of 1 item • 0 items selected Facility Name Cemetery L2                                                                                                    | and culture. Assi Use the Assig complete a su          | gn Facilities<br>n Facilities b<br>irvey for one<br><b>X</b><br><b>Jnch</b> <i>A</i><br><b>I facilit</b><br>il a<br><b>.pul</b> | Revoke<br>uttons to ge<br>or more faci<br>Activity F<br>iles - survey<br>Due Date<br>22/07/2 | Facility Ac<br>t other pec<br>lities<br>Form<br>y progress<br>Status<br>Draft        | ccess<br>ople to<br>ss (1).   |
| Verspect to the Traditional Custodians and<br>Activity Report<br>AR-0000028<br>Due Date<br>30/08/2023<br>Reporting Period<br>2022-2023<br>Submitted Date<br>25/06/2024                                               | d First Peoples of NSW, and acknowledge their continued connection to their country - Revoke Facility Access 1 of 1 item • 0 items selected Facility Name Cemetery L2 1                                                                                                    | and culture. Assi Use the Assig complete a su          | gn Facilities<br>n Facilities b<br>rrvey for one<br><b>X</b><br><b>1 faciliti</b><br>il a                                       | Revoke<br>uttons to ge<br>or more faci<br>Activity F<br>ties - survey<br>Due Date<br>22/07/2 | Facility Ac<br>t other peo<br>lities<br>Form<br><u>y progress</u><br>Status<br>Draft | se (1).                       |
| y respect to the Traditional Custodians and<br>Activity Report<br>AR-0000028<br>Activity Report Record Name<br>AR-0000028<br>Due Date<br>30/08/2023<br>Reporting Period<br>2022-2023<br>Submitted Date<br>25/06/2024 | d First Peoples of NSW, and acknowledge their continued connection to their country .          Revoke Facility Access         1 of 1 item • 0 items selected         Facility Name         Cemetery L2         ◀                                                                                                    | and culture. Assi Use the Assig complete a su          | gn Facilities<br>In Facilities b<br>Invey for one<br>Inch /<br>I faciliti<br>Il a                                               | Revoke<br>uttons to ge<br>or more faci<br>Activity F<br>Lies - surve<br>Due Date<br>22/07/2  | Facility Ac<br>t other pec<br>lities<br>Form<br>y progress<br>Status<br>Draft        | ccess<br>ople to<br>ss (1).   |

Once the primary contact has pressed save they will receive confirmation of this action,

| Activity Report Record Name |                              | complete a survey for one or more facili | ties         |
|-----------------------------|------------------------------|------------------------------------------|--------------|
| AR-0000028<br>Due Date      |                              | Launch Activity Fo                       | orm          |
| Reporting Period            | Revoke Facility Access       | <u>1 facilities - survey</u>             | progress (1) |
| Submitted Date              | Survey recalled successfully | il a Due Date                            | Status       |
| 23/00/2024                  |                              | <u>.pul</u> , 22/07/2                    | Draft 🗾 👻    |
|                             |                              | _                                        |              |

and then their status will be updated to 'Revoked' in the 'External User Activity Requests' box. It will now be the primary contact's responsibility to complete this report or assign it to another person.

| Activity Report Record Name                               | Use the Assign Facilities buttons to get other people to<br>complete a survey for one or more facilities |  |
|-----------------------------------------------------------|----------------------------------------------------------------------------------------------------|--|
| AR-000028                                                 |                                                                                                    |  |
| Due Date                                                  | Launch Activity Form                                                                                     |  |
| 30/08/2023                                                |                                                                                                    |  |
| Reporting Period                                          | Assigned facilities - survey progress (1)                                                                |  |
| 2022-2023                                                 |                                                                                                    |  |
| Submitted Date                                            | Extern Email a Due Date Status                                                                           |  |
| 25/06/2024                                                | Rose rose.pul 22/07/2 Revoked v                                                                          |  |
|                                                           |                                                                                                    |  |
|                                                           |                                                                                                    |  |
|                                                           |                                                                                                    |  |
|                                                           |                                                                                                    |  |
| respect to the Traditional Custodians and First Peoples ( | of NSW and acknowledge their continued connection to their country and culture                           |  |
|                                                           |                                                                                                    |  |

Once all the activity reports for an operator have been completed, the primary contact will need to sign the declaration and press the submit button (see section 7 for further details).

# 10. Appendix - Definitions

| Ash interment               | An ash interment is the placement of cremated remains in the earth or in<br>a mausoleum, vault, columbarium, niche or other structure designed for<br>the placement of such remains.<br>Scattering of ashes above ground is not considered an interment.                                                                                                    |
|-----------------------------|----------------------------------------------------------------------------------------------------|
| Burial                      | Means the placement of bodily remains in the earth or a mausoleum, vault, or other structure designed for the placement of such remains.                                                                                                    |
| Cemetery                    | A building or place used primarily for the interment and memorialisation of human remains.                                                                                                    |
| Crematoria /<br>crematorium | A crematoria / crematorium means a building in which deceased persons<br>are cremated and includes premises in which bodily remains are disposed<br>of by alkaline hydrolysis.                                                                                                    |
| Cremation                   | A process for the reduction of bodily remains by fire or heat, alkaline<br>hydrolysis or by other means prescribed by the regulations.<br>Cremation does not include the interment of cremated remains in a<br>cemetery including in an interment site, burial site, grave, structure,<br>niche, etc. Any such activity should be reported separately as an ash<br>interment.<br>If you operate a crematorium as well as a cemetery or a memorial park,<br>this will need to be registered as a separate facility. |
| Human remains               | Both bodily remains and cremated remains.                                                                                                    |
| Interment                   | (a) The placement of human (both bodily and cremated) remains in a mausoleum, vault, columbarium, or other structure designed for the placement of such remains, or                                                                                                    |
|                             | (b) The burial in the earth of human (both bodily and cremated) remains (directly in the earth or in a container)                                                                                                    |
|                             | Scattering of ashes above ground is not considered an interment.<br>Similarly, erecting a monument or plaque without interring body or<br>cremated remains is not considered an interment.                                                                                                    |

| Perpetual<br>interment                        | A perpetual interment right provides the right of interment (burial) in a specified site (burial site / grave / niche, etc) with the interment to be left undisturbed forever (in perpetuity)                                                                                                    |
|-----------------------------------------------|----------------------------------------------------------------------------------------------------|
| Person without<br>means<br>(Destitute person) | A person without means (destitute person) means deceased persons with<br>no money or assets and whose relatives and friends are unable to pay the<br>costs of cremation or burial.                                                                                                    |
|                                               | Public Health Units under NSW Health are responsible for the<br>administration of the processes related to the cremation and burial of<br>destitute persons within their Area Health Service boundaries and<br>provide help and advice to interested parties to ensure all requirements<br>are adhered to. The cost of cremation or burial of deceased destitute<br>persons is the responsibility of the Area Health Service. |
| Renewable<br>interment                        | A renewable interment right provides exclusive right of interment (burial)<br>in a specified site (burial site / grave / niche, etc) for a limited and<br>specified period, with the option to extend the time period up to a total<br>maximum of 99 years.                                                                                                    |